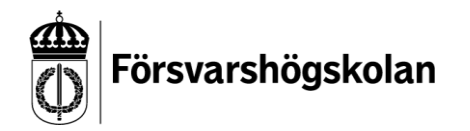

## Skapa konto med självregistrering.

Surfa till <u>https://fhs.instructure.com/register</u>, där möts du av följande vy.

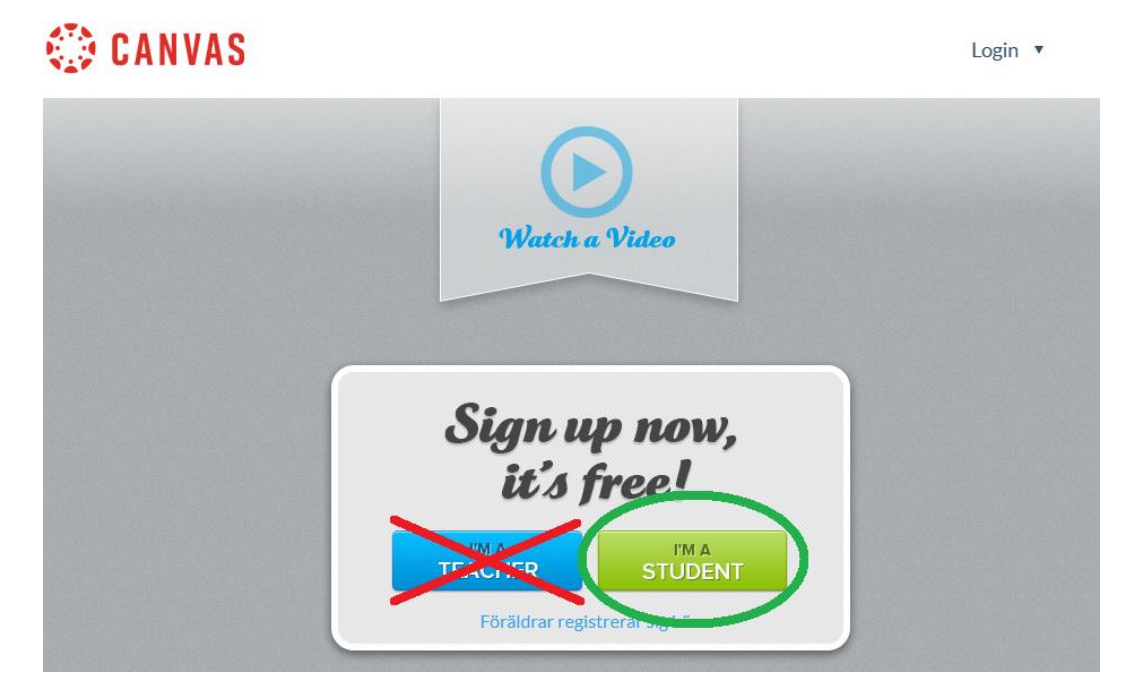

Välj I'M A STUDENT.

## Då möts du av följande formulär

## Student Signup

×

Starta inlärning

| Anslutningskod    |  |
|-------------------|--|
| Fullständigt namn |  |
| Användarnamn      |  |
| Lösenord          |  |
| Bekräfta lösenord |  |
|                   |  |

Fyll i samtliga fält.

Anslutningskoden – den fem tecken långa koden som du blivit delgiven.
Fullständigt namn – uppge ditt namn om du vill annars kan du uppge en pseudonym.
Användarnamn – vi rekommenderar att du använder din e-postadress som användarnamn. Om du inte vill/kan det så kan du ange en pseudonym. Det ska dock förtydligas att vi inte ger support till konton utan unika användarnamn, för t.ex. lösenordshantering.

När du sedan angett ett lösenord så klickar du på Starta inlärning.

## Väl inloggad ser det ut så här i Canvas.

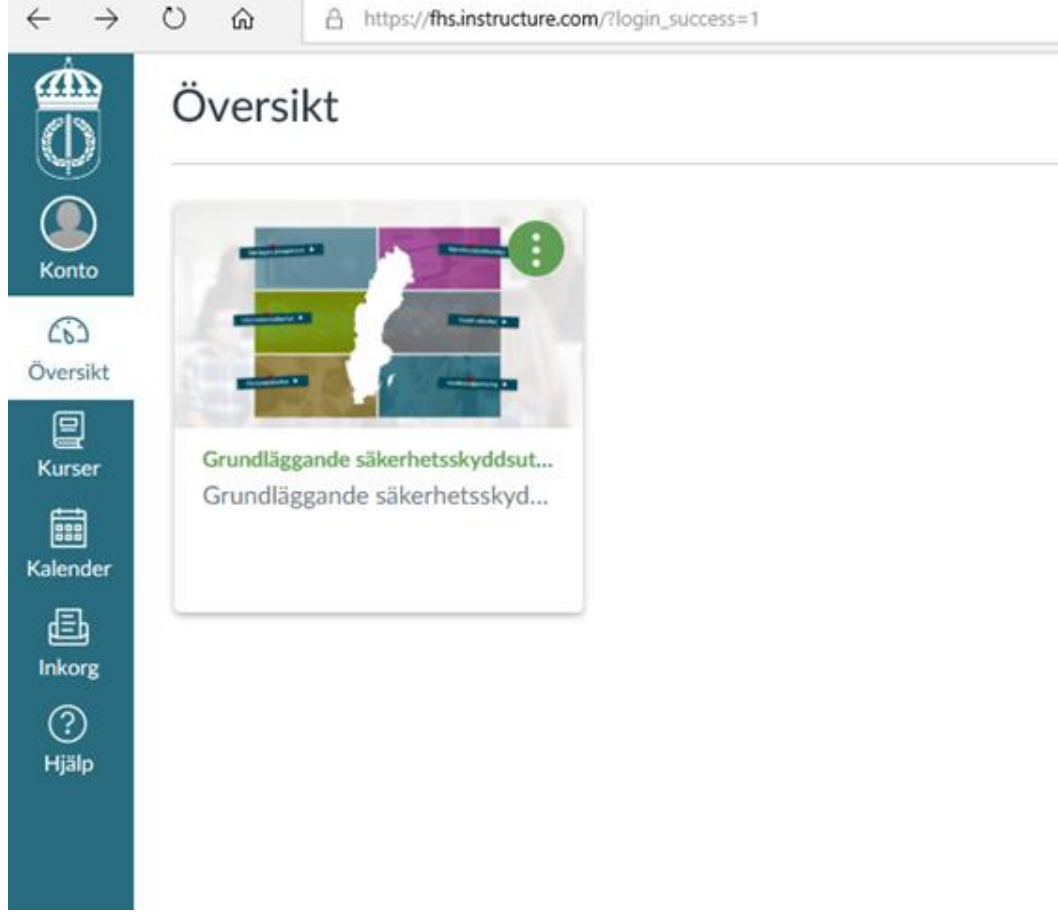

Klicka på Grundläggande säkerhetsskyddsutbildningen för att ta del av utbildningen.

Nästa gång du loggar in i Canvas så surfar du till <u>https://fhs.instructure.com</u> och väljer att logga in utan FHS-konto.

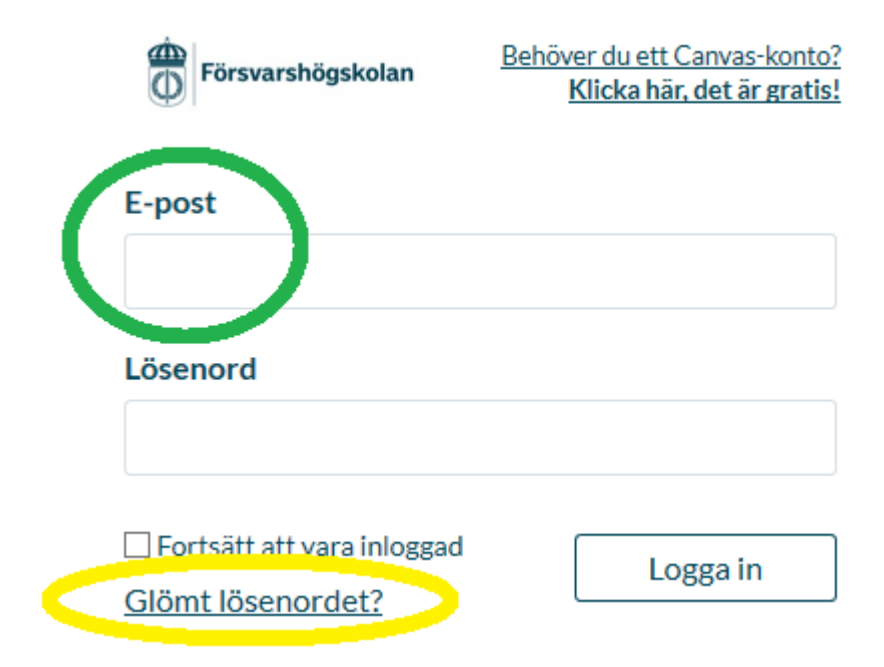

OBS! När du loggar in så fyller du i ditt **Användarnamn** där det står e-post (grön markering).

För att använda funktionen **Glömt lösenord?** (gul markering) behöver du lägga till en epostadress till ditt konto. OBS! Att använda en e-postadress som användarnamn betyder inte att du kan lagt till din e-postadress till ditt konto. Det gör du under **Konto** -> **Inställningar** -> + **Epostadress**, Om du använder din e-postadress som användarnamn så uppmanar vi dig att använda den e-postadressen även här.

Övriga frågor hänvisas till webbutbildningar@fhs.se.